#### NOVA VERSÃO DA **BIBLIOTECA DIGITAL SENAC**

Acesse a nova versão da Biblioteca Digital Senac e tenha acesso a mais de 260 livros da Editora Senac São Paulo.

Caso deseje, poderá ainda fazer a leitura offline. Para isso, basta cadastrar um e-mail, login e senha.

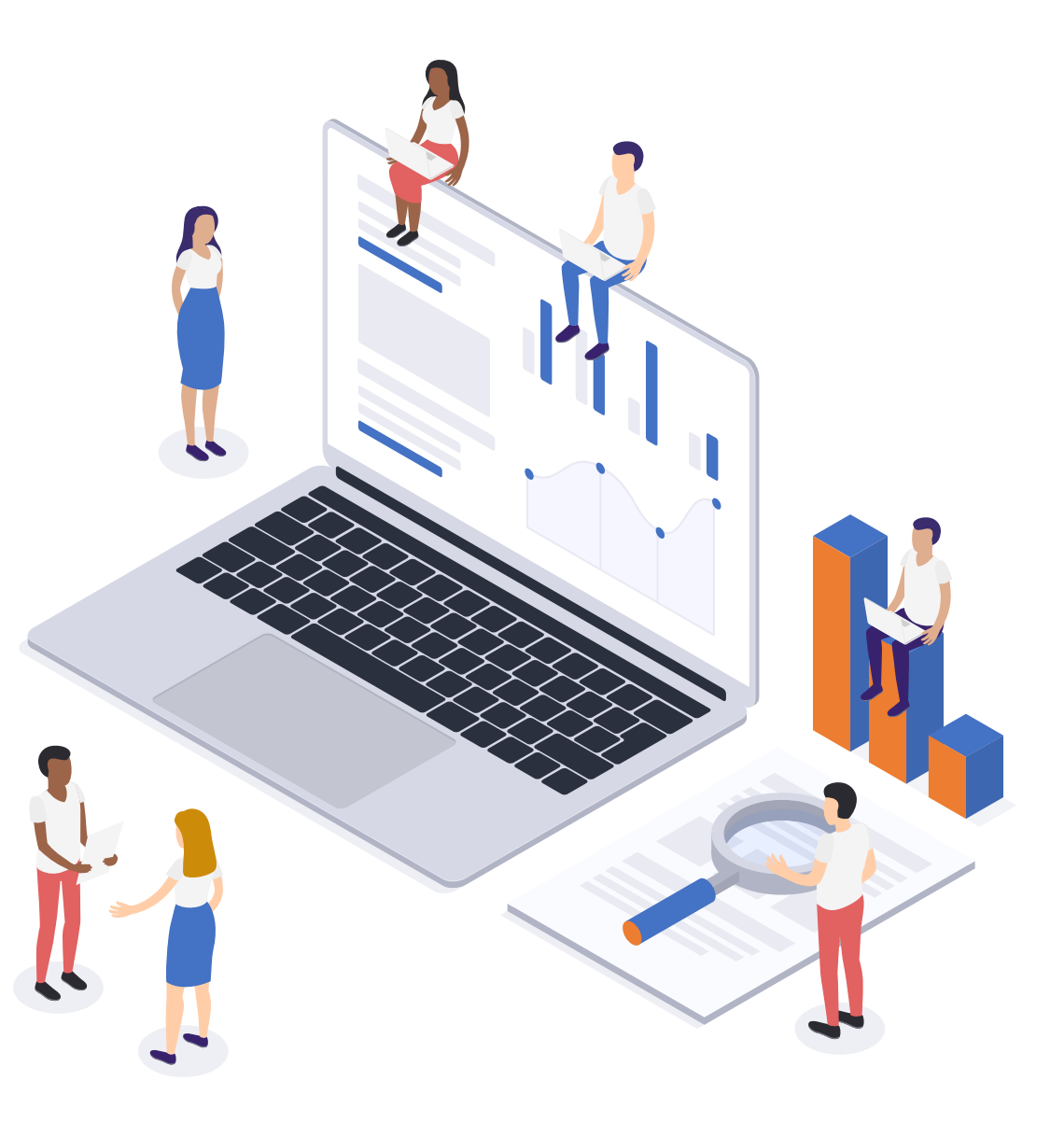

#### Para se cadastrar, é muito simples:

- 1. Acesse https://www.bibliotecadigitalsenac.com.br/#/login de uma rede ou instituição credenciada.
- 2. Clique em Cadastre-se.
- 3. Preencha os campos obrigatórios. Fique tranquilo, seu e-mail está protegido e será utilizado apenas para recuperação de senha.
- 4. Leia e aceite a política de privacidade do Senac São Paulo.
- 5. Pronto! A partir desse momento, você poderá acessar a biblioteca digital de qualquer dispositivo.

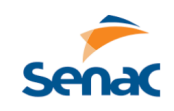

|                                     | Nome de usuári                            | io                                          |                             |
|-------------------------------------|-------------------------------------------|---------------------------------------------|-----------------------------|
|                                     | Senha                                     |                                             |                             |
|                                     | Capes                                     |                                             |                             |
|                                     | ESQUECI MINHA                             |                                             |                             |
|                                     | Entrar                                    |                                             |                             |
|                                     | Cadastre-se                               |                                             |                             |
| Cadastro                            |                                           |                                             |                             |
| Preencha suas informações para aces | isar a Biblioteca Digital Senac.          |                                             | * Preenchimento obrigatório |
| E-mail:                             |                                           |                                             |                             |
| E-mail<br>Login:*<br>Login          | Senha:*<br>Senha                          | Confirme sua senha: *<br>Confirme sua senha |                             |
|                                     | C Aceito a Política de Privacidade do Sen | nac São Paulo.                              |                             |
|                                     |                                           |                                             |                             |

#### Leia em qualquer lugar com o aplicativo BIBLIOTECA DIGITAL SENAC

A Biblioteca Digital Senac está disponível no Google Play e na App Store. Baixe agora mesmo:

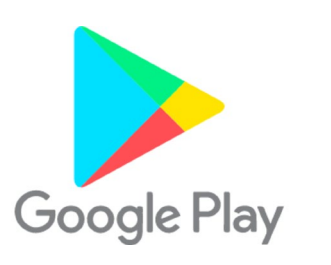

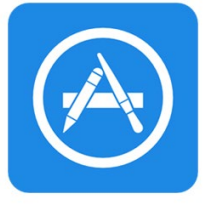

**App Store** 

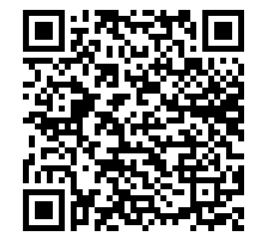

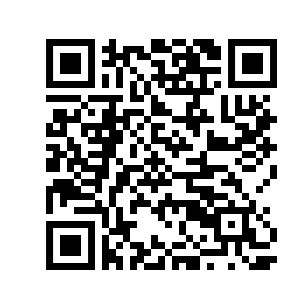

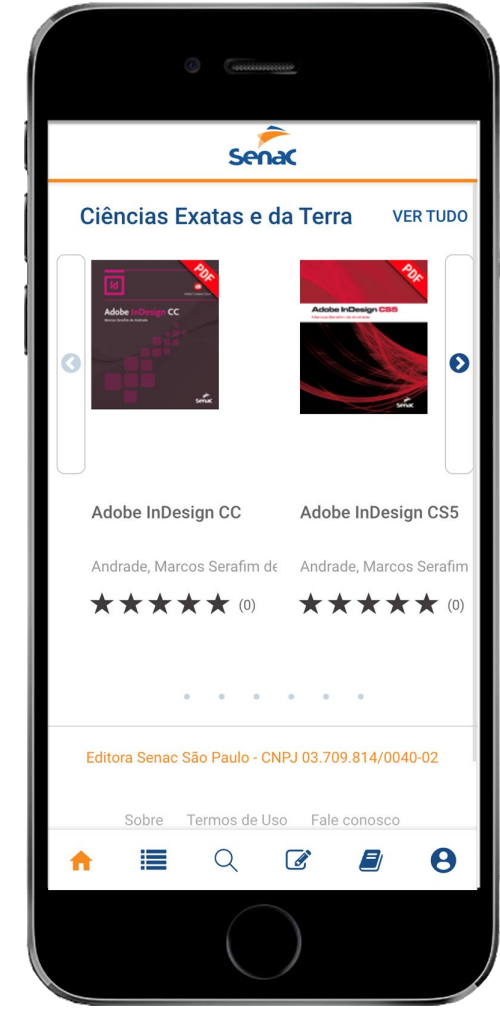

# Veja como acessar:

- 1. Digite seu login.
- 2. Digite a senha de acesso.
- 3. Selecione a organização **CAPES**.
- 4. Pronto! Agora, os mais de 260 títulos da Editora Senac São Paulo estão disponíveis para leitura.

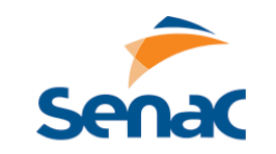

| Nome de usuário     |   |
|---------------------|---|
|                     | _ |
| Senha               | _ |
| Capes               |   |
| ESQUECI MINHA SENHA |   |
| Entrar              |   |
|                     |   |
| Cadastre-se         |   |

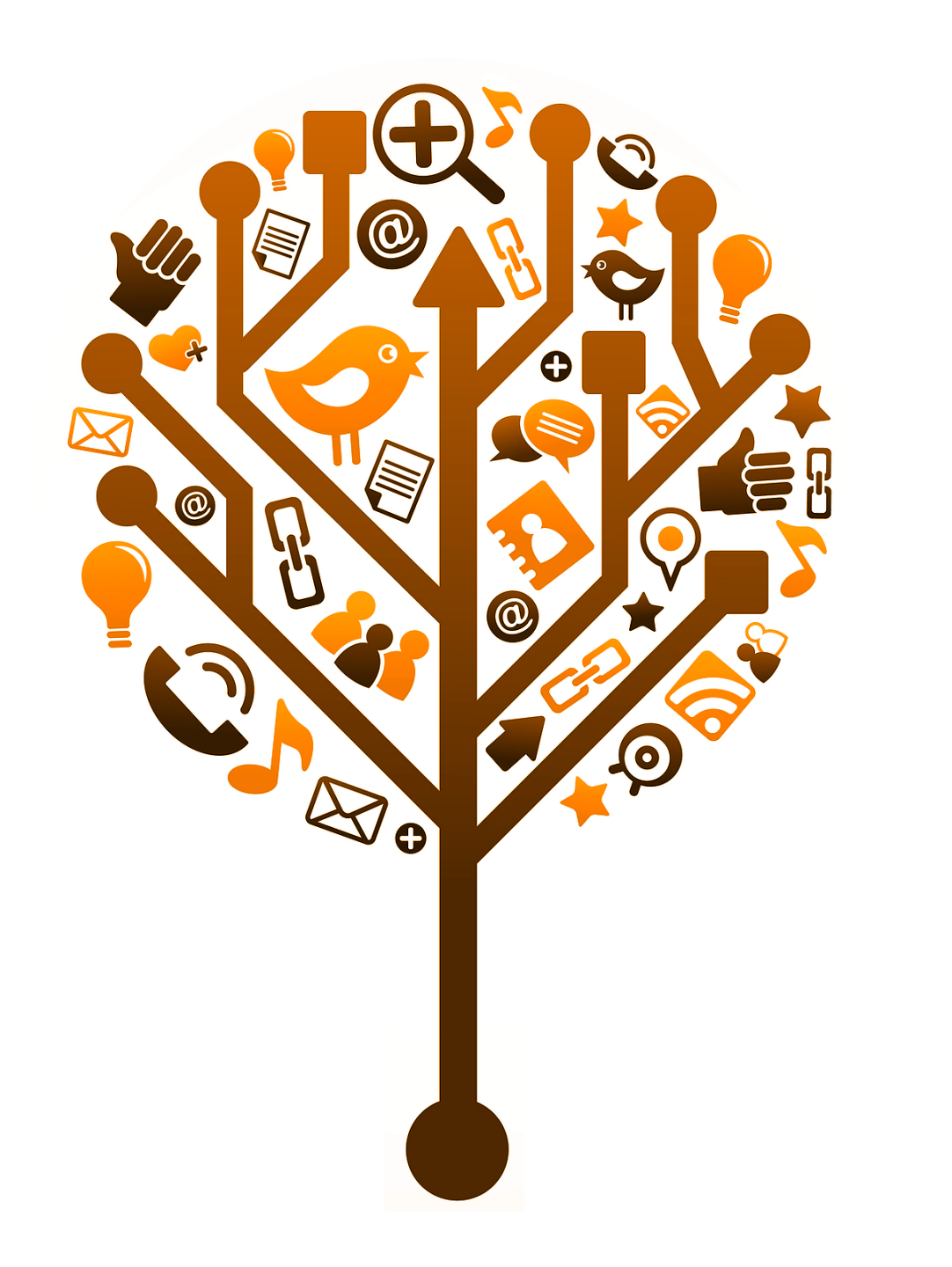

Conhecendo a Biblioteca Digital Senac

# Na **Biblioteca Digital Senac**, você tem acesso a:

- Mais de 260 obras da Editora Senac São Paulo disponibilizadas na íntegra, incluindo títulos premiados internacionalmente.
- Publicações nos formatos PDF e ePub.
- Acervo composto por obras de diversas áreas do conhecimento.
- Versões para navegador web, navegador mobile e aplicativo para os sistemas iOS e Android.
- Leitura off-line do conteúdo nos aplicativos.
- Acessibilidade e navegação intuitiva.

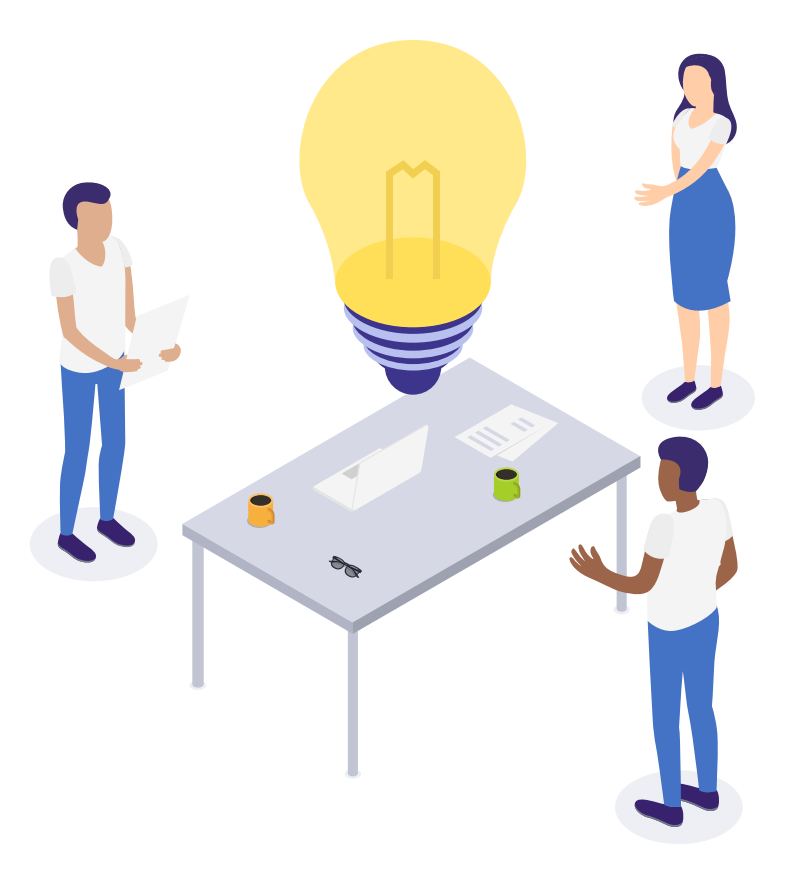

#### Defina seus interesses

Selecione até **quatro** áreas do conhecimento e personalize sua tela

inicial.

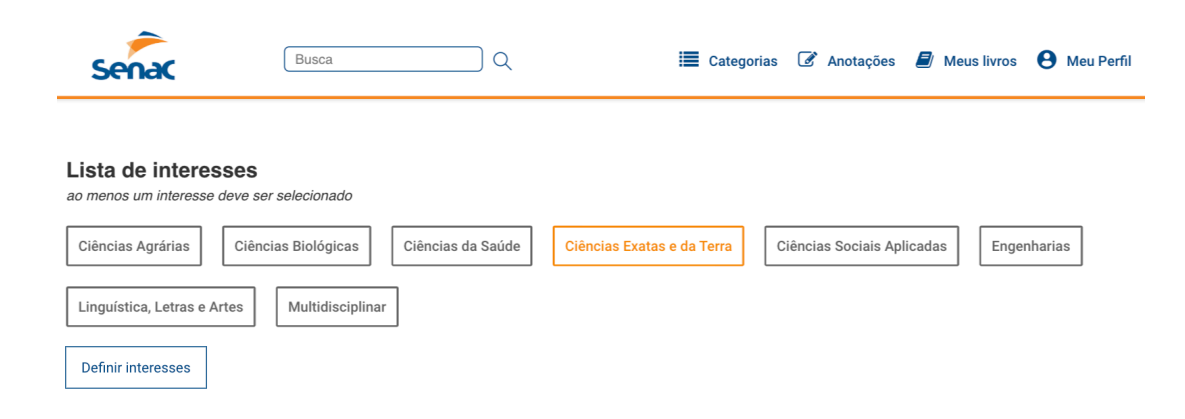

#### Encontre rapidamente o conteúdo:

- Pesquise por título, autor, assunto ou ISBN.
- Navegue pelas áreas do conhecimento, acessando Categorias.
- Veja suas anotações e marcações na seção Anotações.
- Continue lendo e visualize suas listas personalizadas em Meus livros.
- Gerencie seus dados pessoais e acesse o manual de treinamento em Meu perfil.

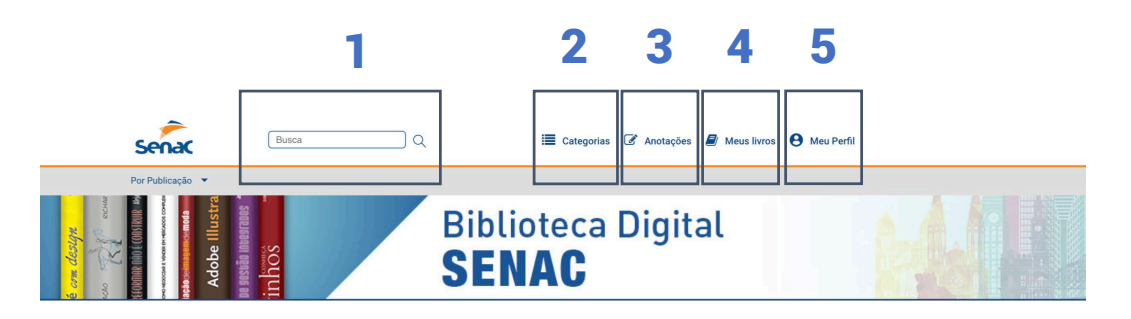

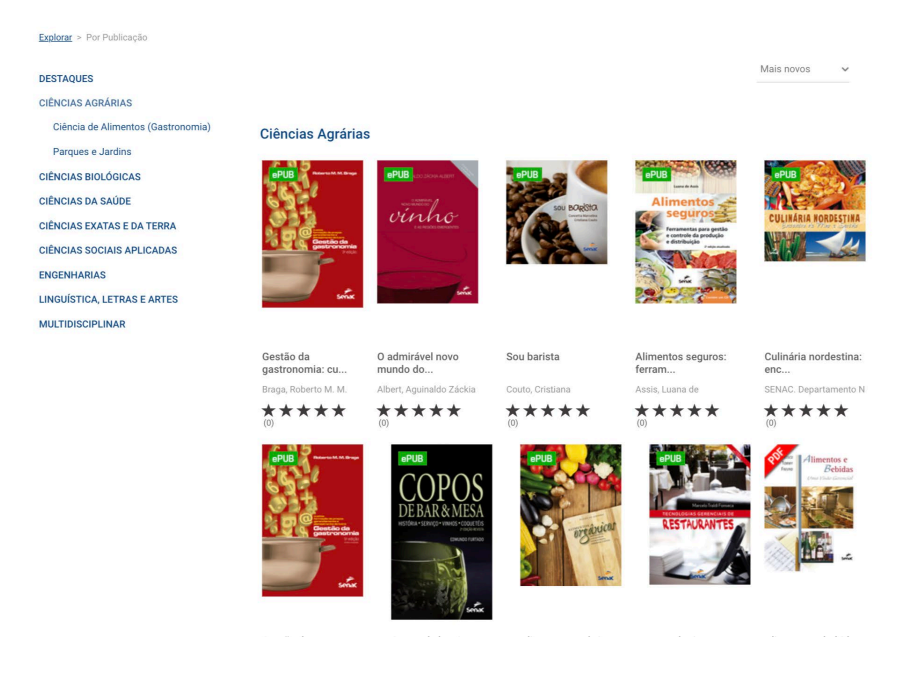

### Começando a leitura!

- 1. Selecione a publicação.
- 2. Clique em **Iniciar leitura**.
- 3. Se preferir, adicione o livro a uma lista.

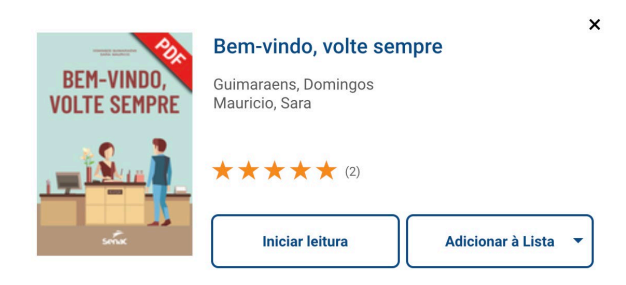

Viajar, muitas vezes, significa sair de nossa zona de conforto. Mesmo em uma viagem de lazer, com amigos ou sem eles, ou em uma viagem a trabalho ou de intercâmbio, deixar a segurança do conhecido implica aprender a lidar com imprevistos, ampliando nossa capacidade de compreender o diferente que existe em todos nós! Nessa hora, ser bem recebido faz toda a diferença! De resorts e hotéis cinco estrelas a hospedagens Airbnb, passando por hostels e pousadas, receber bem é colocar à disposição das pessoas que viajam todo um conjunto de serviços muito bem articulados, que compreende desde uma boa infraestrutura

ISBN: 9788539622320 Publicação: 28/03/2018 Páginas: 152

Pronto! Agora você pode navegar pelas páginas, fazer anotações e buscas.

4.

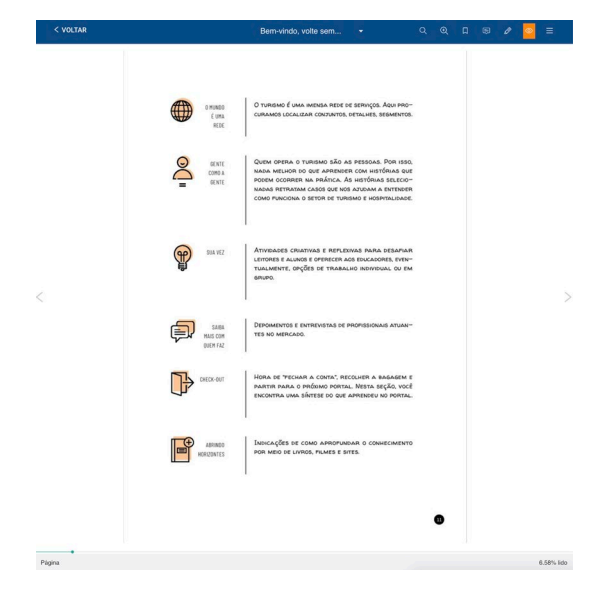

#### Ferramentas de leitura

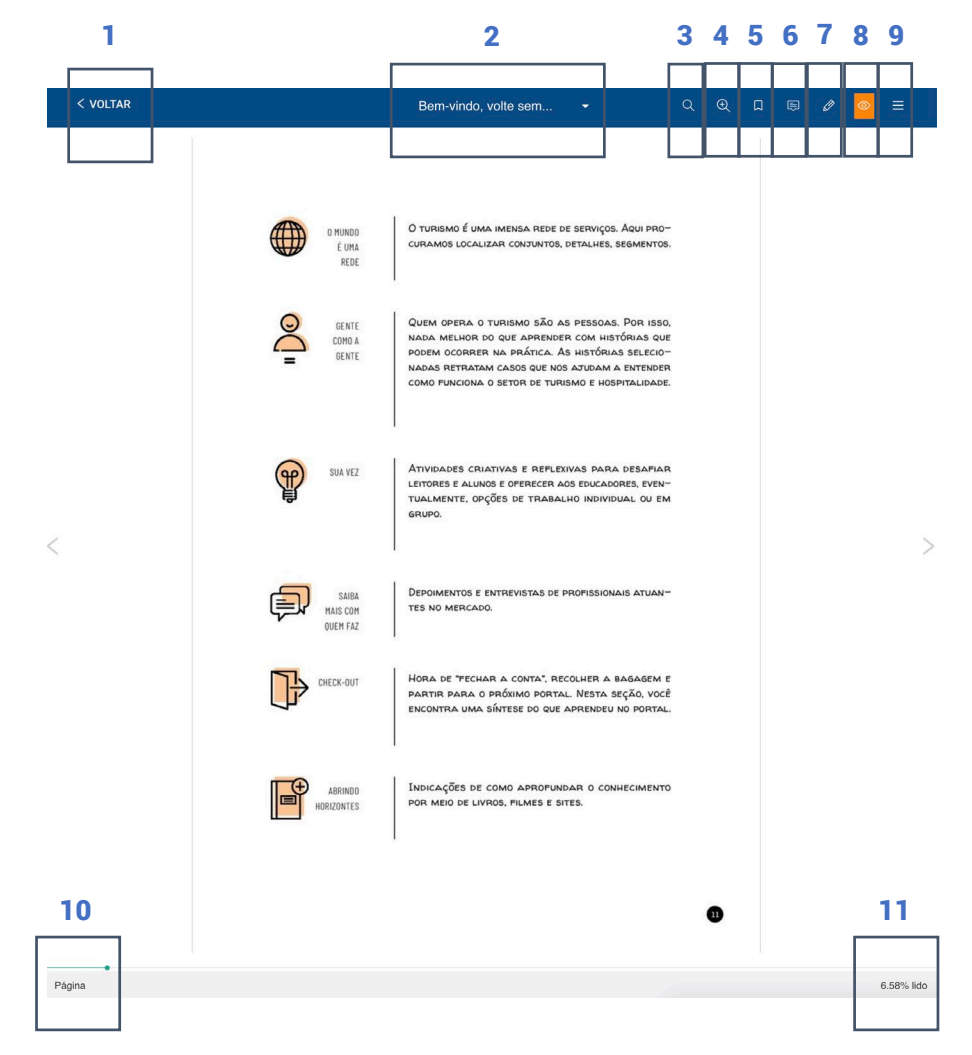

| 1.  | Voltar                            |
|-----|-----------------------------------|
| 2.  | Ver <b>páginas em miniatura</b> . |
| 3.  | Pesquisar.                        |
| 4.  | Zoom.                             |
| 5.  | Marcar página.                    |
| 6.  | Fazer <b>anotação</b> .           |
| 7.  | Fazer <b>desenho</b> .            |
| 8.  | Visualizar desenhos e anotações.  |
| 9.  | Navegação.                        |
| 10. | Página atual.                     |
| 11. | Percentual de leitura.            |

# Impressão de páginas

- 1. Acesse o menu de **navegação**.
- 2. Selecione a opção **imprimir**.
- 3. Defina o **intervalo de páginas**.
- 4. Clique em Imprimir.

Lembre-se de verificar se há tinta no toner e papel na impressora. É possível imprimir 10 páginas por vez!

|                                                                                                 |                                                                                                    | :=                                                                                                    | Sumário                                                                                                    |            |
|-------------------------------------------------------------------------------------------------|----------------------------------------------------------------------------------------------------|----------------------------------------------------------------------------------------------------|----------------------------------------------------------------------------------------------------|------------|
| redes de suporte                                                                                | ao idoso e a seus cuidadores, far                                                                                                    |                                                                                                    | Páginas                                                                                                    |            |
| , voruntarios ou pr<br>indo Cicirelli, <sup>5</sup> co<br>radia, manutenção<br>cuidados domicil | m uma série de serviços que lhes<br>da casa, sustento, segurança, cu<br>liares com saúde, transporte, apo                                                                                                    | 0                                                                                                    | Desenhos                                                                                                    |            |
| ), oferta de ativid<br>teção e assistência                                                      | ades sociais e recreativas, apoio<br>a burocrática, além de outros se                                                                                                    |                                                                                                    | Marcações                                                                                                    |            |
| stazem demandas d<br>Os que têm uma<br>físicos do corpo d                                       | le autodesenvolvimento.<br>a visão da saúde centrada somente r<br>liríam que apenas os cuidados mé                                                                                                    | Ð                                                                                                    | Notas                                                                                                    |            |
| redundam em efei<br>fato não é assim, pe<br>o dos idosos pas so                                 | tos de recuperação e manutenção<br>ois todos aqueles serviços colocad<br>ciedades mais envelhecidas estão o                                                                                                    | 0                                                                                                    | imprimir                                                                                                    |            |
| oados à saúde: até r                                                                            | mesmo a nrotecão e a assistência hi                                                                                                    | irocrátic                                                                                                    | créditos o                                                                                                    | disponívei |
| oados à saúde- até r                                                                            | nesmo a nrotecão e a assistência hi                                                                                                    | mocrátic                                                                                                    | a<br>Créditos (                                                                                                    | disponívei |
| oados à saúcle: até r                                                                           | de, per sons de lifeste de ve atoms de valle. Non strauger<br>de , per sons de lifeste de ve atoms de valle. Non strauger<br>de lifeste de verse de la construite de la construite<br>de la construite de la construite de la construite de la construite<br>de la construite de la construite de la construite de la construite<br>de la construite de la construite de la construite de la construite<br>de la construite de la construite de la construi                                                                   | rasolo di<br>sicolar<br>ngali Co<br>metano<br>secono<br>secono<br>sec | a<br>reporte a time e a un caldero, facilare na<br>time approxementa que capa parte<br>o constituente e que un caldero de galancia acordo<br>en caldero en caldero de galancia acordo<br>en caldero en caldero de galancia acordo<br>en caldero en caldero de galancia acordo<br>en caldero en caldero de galancia acordo<br>en caldero en caldero de galancia acordo<br>en caldero en caldero de galancia acordo<br>en caldero en caldero de galancia acordo<br>en caldero de caldero de galancia acordo<br>en caldero de caldero de galancia acordo<br>en caldero de caldero de galancia acordo<br>en caldero de caldero de galancia acordo<br>en caldero de caldero de galancia acordo<br>en caldero de caldero de galancia acordo<br>en caldero de caldero de galancia acordo<br>en caldero de caldero de galancia acordo<br>en caldero de caldero de galancia acordo<br>en caldero de caldero de galancia acordo<br>en caldero de caldero de galancia acordo<br>en caldero de caldero de caldero de caldero<br>en caldero de caldero de caldero de caldero<br>en caldero de caldero de caldero de caldero<br>en caldero de caldero de caldero de caldero<br>en caldero de caldero de caldero de caldero<br>en caldero de caldero de caldero de caldero<br>en caldero de caldero de caldero de caldero de caldero<br>en caldero de caldero de caldero de caldero de caldero<br>en caldero de caldero de caldero de caldero de caldero<br>en caldero de caldero de c                                                             | disponívei |
| oados à saúde- até r                                                                            | messmo a monteción e a assistência h<br>de prime de la construcción de la social de la construcción<br>de la construcción de la construcción de la construcción<br>de la construcción de la construcción de la construcción de la construcción<br>de la construcción de la construcción de la construcción de la construcción<br>de la construcción de la construcción de la const | en rein d<br>en rein d<br>en rei                                                                                                    | a<br>créditos o<br>regimentaria en encluios, faciliaren<br>interprista en encluios, faciliaren<br>interprista en encluios, faciliaren<br>interprista en encluios, faciliaren<br>interprista en encluios, faciliaren<br>interprista en encluios, faciliaren<br>interprista encluios, faciliaren<br>interprista encluios, faciliaren<br>interp | Jisponívei |
| oados à saúde- até r                                                                            | <text><text><text><text><text><text><text><text><text><text></text></text></text></text></text></text></text></text></text></text>                                                                                                    | en selectivation<br>en selectivation<br>en sel                                                                                                    | <section-header><section-header><text><text><text><text></text></text></text></text></section-header></section-header>                                                                                                    | disponívei |
| oados à saúde- até r                                                                            | <text><text><text><text><text><text><text><text><text><text></text></text></text></text></text></text></text></text></text></text>                                                                                                    | en sensi in den<br>en sensi in den<br>en sensi in den<br>en sensi in den<br>en sensi in den<br>en sensi in den<br>en sensi in den<br>en sensi in den<br>en sensi in<br>en sensi in                                                                                                    | <section-header><section-header><text><text><text><text><text><footnote></footnote></text></text></text></text></text></section-header></section-header>                                                                                                    | disponívei |

# Meus livros

- 1. Continue lendo: acompanhe suas leituras em andamento.
- **2.** + Criar nova lista: crie listas personalizadas e adicione seus livros preferidos.
- 3. Leia no aplicativo: acesse os livros disponíveis para leitura off-line.

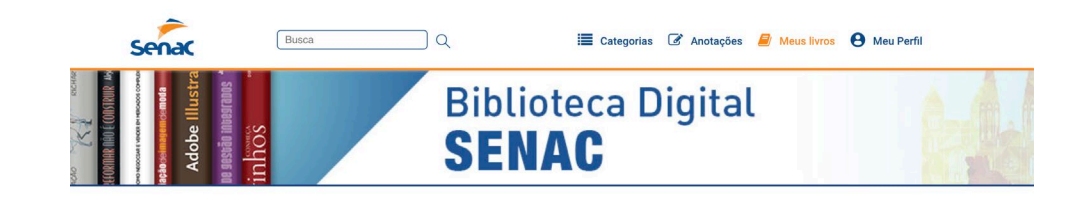

|   | Continue Lendo                                     | re <b>Arma</b>                                           | Manual de servico do garc                                                                                                    |                                                 |                                                                                                    | VER TUDO |
|---|----------------------------------------------------|----------------------------------------------------------|----------------------------------------------------------------------------------------------------|-------------------------------------------------|----------------------------------------------------------------------------------------------------|----------|
| 1 | Guimaraens, Domingo                                | s; Mau                                                   | Pacheco, Aristides de Oli                                                                                                    |                                                 |                                                                                                    |          |
| 2 | + CRIAR NOVA LISTA                                 |                                                          |                                                                                                    |                                                 |                                                                                                    |          |
|   | Leia no aplicativo                                 |                                                          |                                                                                                    |                                                 |                                                                                                    |          |
| 3 |                                                    | ence and an ence                                         | Ere are received as a final state of the second state of the second state of the secon | erun<br>Educação<br>Financeira                  | vire a página<br>vire a página<br>vire a constance constance<br>vire a página<br>vire a página<br>vire a página<br>vire a página | 0        |
|   | Vitrina: veículo de<br>comun<br>Sam. José Oliveira | O admirável novo<br>mundo do<br>Albert, Aguinaldo Záckia | Corpo humano: órgãos,<br>sis<br>Zorzi. Rafael                                                                                                    | Educação financeira:<br>como<br>Coutinho, Laura | Vire a página:<br>estratégia<br>Khoury, Karim                                                                                    |          |
|   | *****(0)                                           | ***** (0)                                                | *****(0)                                                                                                    | ***** (0)                                       | ***** (2)                                                                                                    |          |

# Leitura off-line

Para ler off-line, basta adicionar a publicação à lista off-line e fazer o download do conteúdo no seu dispositivo móvel.

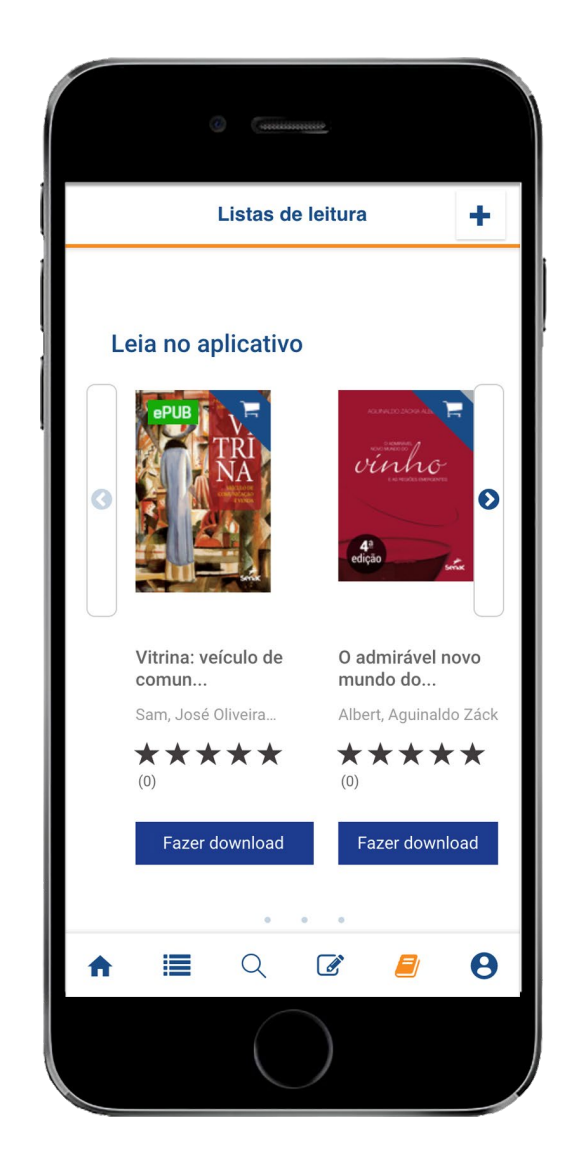

# Boa leitura!

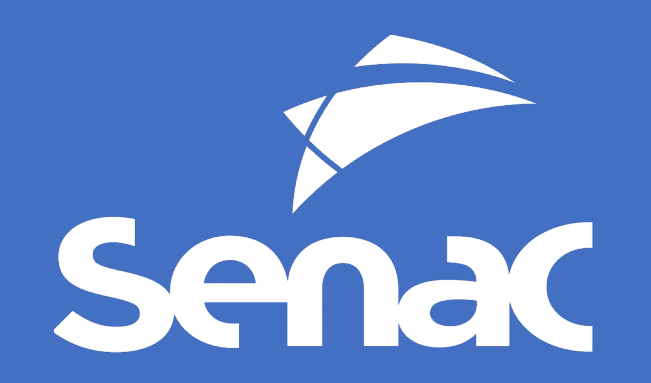